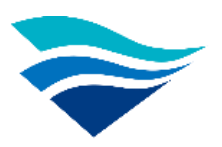

# 交通部航港局

# MTNet 2.0 使用手册 海運技術人員管理系統

外僱管理子系統(業者)

## 章節目錄

| MTNet 2.0 系統連線基本操作說明1         | -  |
|-------------------------------|----|
| 、進入系統                         | _  |
| 、使用者介面說明2                     | )  |
| 操作說明                          | ;  |
| 、船員外僱申請(MT05-01)              | ;  |
| (一) 僱用本國籍船員申請(MT05-01-01)     | ;  |
| 、船員外僱變更申請(MT05-02)            | ;; |
| (一) 僱用本國籍船員變更(MT05-02-01)     | ;; |
| 、船員外僱註銷申請(MT05-03)11          | _  |
| (一) 僱用本國籍船員註銷(MT05-03-01)11   |    |
| 、外僱案件管理(MT05-04)13            | ;  |
| (一) 僱用本國籍船員申請查詢(MT05-04-01)13 | ;  |
| (二) 外僱在船在岸人數月報(MT05-04-02)15  | ,  |

壹、MTNet 2.0 系統連線基本操作說明

一、進入系統

(一) 開啟 Chrome 瀏覽器

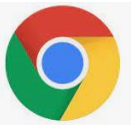

(二) 於網址列輸入 MTNet 2.0 系統網址: <u>https://web02.mtnet.gov.tw/</u>

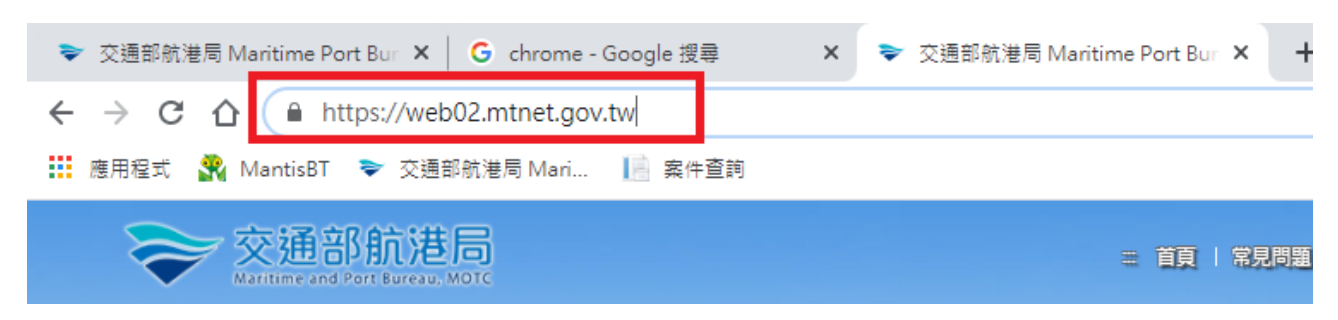

(三) 輸入 MTNet「帳號」、「密碼」及「圖形驗證碼」後,點選「登入」

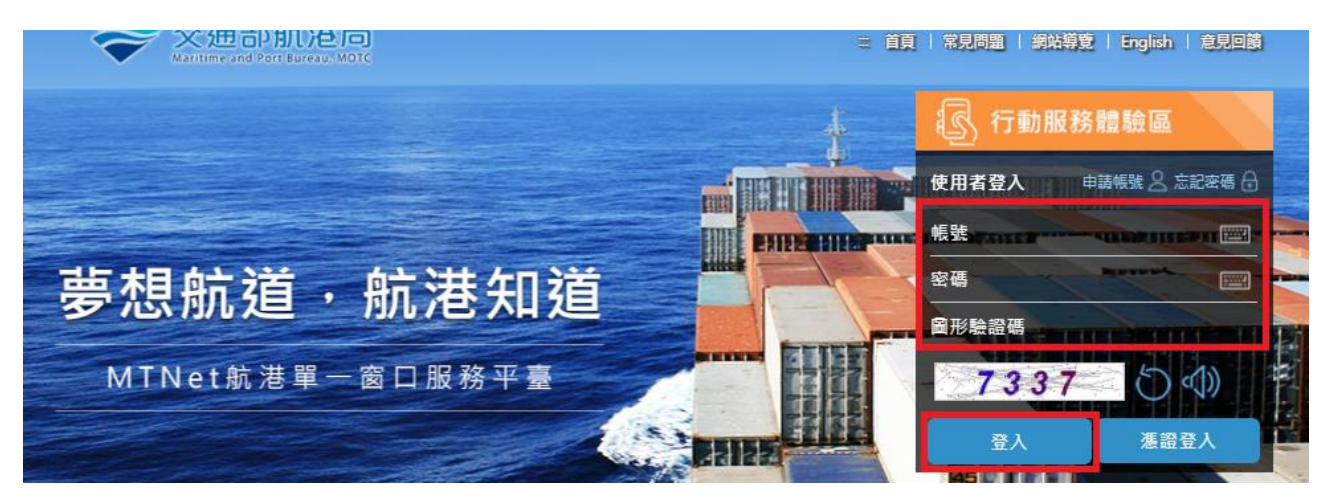

#### 二、使用者介面說明

(一) 登入系統後操作畫面

| 交通部航港局<br>Mariline and Port Bureau, MOTC<br>第二代航港軍一窗口服務平臺 | 選<br>■<br>商運技術人員管理系<br>問<br>外履管理子系統 > 約5 | 绕 ▼                            |            | 3小時59分鐘27秒   | 海道股份有限公司王 经好,数组使用 : 🕞 |
|-----------------------------------------------------------|------------------------------------------|--------------------------------|------------|--------------|-----------------------|
| 電子簧核子系統 🔹                                                 | ● 伊理人資料 (本本)                             |                                |            |              | 使用者                   |
| 船員管理子系統 🔹                                                 |                                          |                                |            |              |                       |
| 船員線上查驗服務子系統 ▼                                             | 中調架別                                     | (5)胎員中報                        |            |              | ¥                     |
| 外僱管理子系統 ▼                                                 | 申請公司名稱                                   | 海運股份有限公司                       | 申請(代理)公司統編 | 2 6          |                       |
| 船員外僱申請 ▼                                                  | * 申請公司地址                                 | tions for high STR. Additional |            |              |                       |
| 僱用本國統紛員申請                                                 | * 申請公司電話                                 | 022                            | * 申請公司傳真   | 02-2- 80     |                       |
| 船員外僱變更申請 ▼                                                |                                          |                                |            | 50           |                       |
| 船員外僱註銷申請 ▼                                                | 申請人員姓名                                   | ±                              | 申請人員身分證    |              |                       |
| 外僱案件管理                                                    | * 申請人電子郵件                                | k Su@kms.com.tw                | 申請發文日期     | 110-04-09 切尾 | 採作區                   |
| <sub>僱外管理子系</sub> 功能列                                     |                                          |                                |            |              |                       |

- 1、 使用者:此區主要是呈現登入者之資訊。
- 2、功能列:此區主要是呈現各子系統,登入者有權限看到的功能模組之 各功能。點選各功能,則該功能會顯示於功能執行區。
- 3、 功能操作區:此區主要是呈現各功能畫面。

#### 貳、操作說明

- 一、船員外僱申請(MT05-01)
- (一) 僱用本國籍船員申請(MT05-01-01)
  - 1、 功能說明:提供僱用本國籍船員申請。
  - 2、 權限說明:申請人(業者)進行僱用本國籍船員申請作業。
  - 3、 操作說明

點選船員外僱申請項下之僱用本國籍船員申請,系統顯示「僱用本 國籍船員申請」畫面。

輸入代理人資料欄位,下拉選擇「申請類別」。

| ≫ 交通部航港局<br>Matitate and Part Surves, WOTC<br>第二代航港軍一會口服務平臺 | ◎運技術人員管理条<br>◎運技術人員管理条<br>の運営理子系統>船 | 8. ▼<br>3小時58分鐘5秒 光          | <b>€</b> • |
|-------------------------------------------------------------|-------------------------------------|------------------------------|------------|
| 電子簽核子系統 🔹                                                   | ● 伊爾人溶約 (4.55                       |                              |            |
| 船員管理子系統 🔹                                                   | 四 10 庄八殿村(*2)                       |                              | -          |
| 船員線上查驗服務子系統 🔻                                               | 申請類別                                | (5)船員申報<br>神遊爆               | -          |
| 外僱管理子系統 🔻                                                   | 申請公司名稱                              | 4月27日<br>(4)代理申請<br>(人が約557) |            |
| 船員外懂申請 🔻                                                    | * 申請公司地址                            | (4)應用委託申報核可                  |            |
| 爱用本國鐵船貫申請                                                   | * 申請公司電話                            | (5)船與申報<br>(51-3 + 5)退休船員申報  |            |
| 船員外儷變更申請 ▼                                                  |                                     | 原船罾升                         |            |

#### 查詢外商公司編號,點選「查詢」,顯示外國雇傭人基本資料查詢 畫面。

| ▶ 外國雇傭人基本資料 (★必填)                       |   |
|-----------------------------------------|---|
| ★ 外商公司編號 <b>查詢</b>                      |   |
| 公司名稱(中)                                 |   |
| 公司名稱(英)                                 |   |
| ▶ 外國雇傭人基本資料 (★必專)                       |   |
| 外國雇傭人基本資料查詢                             | × |
| 公司名稱(中)                                 |   |
| ■ ● ● ● ● ● ● ● ● ● ● ● ● ● ● ● ● ● ● ● |   |
| 船名(英)                                   |   |

輸入查詢條件「公司名稱(中)」,點選「查詢」。

點選「選取」,系統帶出資料。

|                                                                |                                                                                                    |                      | 外國雇                    | [順八埜平]                                                                                                    | 資料查詢                                                                                                    |                                |              |                                                                                             |   |
|----------------------------------------------------------------|----------------------------------------------------------------------------------------------------|----------------------|------------------------|----------------------------------------------------------------------------------------------------|----------------------------------------------------------------------------------------------------|--------------------------------|--------------|---------------------------------------------------------------------------------------------|---|
|                                                                | 公司                                                                                                    | 名稱(中)                | 陽明                     |                                                                                                    | 公司名稱(英)                                                                                                    |                                |              |                                                                                             |   |
|                                                                | <b>1.</b> 輸入公司                                                                                                    | 司名稱(中)               |                        | 查詢                                                                                                    |                                                                                                    |                                |              |                                                                                             |   |
| 查詢结                                                            | 里                                                                                                    |                      |                        |                                                                                                    | 2.點選                                                                                                    | 查詢                             |              |                                                                                             |   |
| NO                                                             | 公司編號                                                                                                    | 公                    | 司/機關中文名稱               |                                                                                                    | 公司/横                                                                                                    | 關英文名稱                          |              | 功能                                                                                          |   |
| 1                                                              | M22                                                                                                    | 陽明演                  |                        |                                                                                                    | YANG MING                                                                                                    |                                | D.           | 選収                                                                                          |   |
|                                                                |                                                                                                    |                      |                        | 共 1 頁 · 共 1                                                                                                    | Ŧ                                                                                                    | 3.點選                           | 選取           |                                                                                             |   |
|                                                                |                                                                                                    |                      |                        |                                                                                                    |                                                                                                    |                                |              |                                                                                             |   |
|                                                                |                                                                                                    |                      |                        |                                                                                                    |                                                                                                    |                                |              |                                                                                             |   |
| 國雇佣人基本                                                         | ▲資料(*必項)<br>+e N                                                                                                    |                      | 香油                     | a)                                                                                                    |                                                                                                    |                                |              |                                                                                             |   |
| * 7F间公司编9                                                      |                                                                                                    | 公司                   |                        |                                                                                                    |                                                                                                    |                                |              |                                                                                             |   |
| 2914(+)                                                        | 1.00.11012                                                                                                    |                      |                        |                                                                                                    |                                                                                                    |                                |              |                                                                                             |   |
| 公司名稱(英)                                                        | YANG MINC、<br>點選                                                                                                    | 查詢「;                 | D.<br>船舶號數             | 、」,顯示,                                                                                                    | <u>系統帶</u><br>船舶基本資                                                                                                    | <b>入資料</b><br><sup>-</sup> 料查詣 | 「畫面。         | ,                                                                                           |   |
| 公司名稱 (英)<br>삼舶基本資料                                             | YANG MINC<br>點選                                                                                                    | 查詢「;                 | D.<br>船舶號數             | 、」,顯示,                                                                                                    | <u>系統帶</u><br>船舶基本資                                                                                                    | <b>入資料</b><br><sup>•</sup> 料查詣 | 可畫面。         | ,                                                                                           |   |
| 公司名稱 ( 英 )<br>凸舶基本資料<br>★ 船舶                                   | YANG MINC<br>點選<br>(*必項)                                                                                                    | 查询「;                 | D.<br>船舶號數             | 、」,顯示,                                                                                                    | <u>系統帶</u><br>船舶基本資                                                                                                    | <b>入資料</b><br><sup>→</sup> 料查訪 | 可畫面。         |                                                                                             |   |
| 公司名稱(英)<br>品 <u>船基本資</u> 將<br>*船舶<br>船名                        | ) YANG MINC ,<br>點 選<br><sup>1</sup> (* 必填)<br>4.(* 必填)<br>4.(+)                                                                            | 查询「;                 | D.<br>船舶號數             | 、」,顯示,                                                                                                    | <u>系統帶</u><br>船舶基本資                                                                                                    | <b>⋏資料</b><br><sup>-</sup> 料查誰 | 71畫面。        |                                                                                             |   |
| 公司名稱(英)<br><u>出船基本資</u> 將<br>*船舶<br>船名<br>船名                   | yang Minc<br>點 選<br>(★ 必填)                                                                                                    | 查询「;                 | D.<br>船舶號數             | 、」,顯示,                                                                                                    | 系統帶                                                                                                    | <b>⋏資料</b><br><sup>→</sup> 料查訪 | 7畫面。         | ,                                                                                           |   |
| 公司名稱(英)<br><u>出舶基本資</u> 將<br>*船舶<br>船名<br>船舶                   | YANG MINC、                                                                                                    | 查询「;                 | D.<br>船舶號數             | 、」,顯示,                                                                                                    | <u>系統帶</u><br>船舶基本資                                                                                                    | <b>▶資料</b><br>→料查訪             | 同畫面。         | ,                                                                                           |   |
| 公司名稱(英)<br><u><br/></u>                                        | YANG MINC、<br>點 選<br>(★ 必項)<br>副號數<br>名(中)<br>名(中)<br>名(英)<br>四籍<br>名稱                                                                      | 查詢「                  | D.<br>船舶號數             | 、」,顯示,                                                                                                    | <u>系統帶</u><br>船舶基本資                                                                                                    | <b>▶資料</b><br>→料查部             | 同畫面。         | ,                                                                                           |   |
| 公司名稱(英)<br><u> 出舶基本資</u><br>* 船舶<br>船名<br>船舶<br>船東             | YANG MINC、<br>點 選<br>(★ 必項)<br>副號數<br>名(中)<br>名(中)<br>名(英)<br>名(英)<br>名(本)<br>二<br>二<br>二<br>二<br>二<br>二<br>二<br>二<br>二<br>二<br>二<br>二<br>二 | 查詢「                  | D.<br>船舶號數             | 、」,顯示,                                                                                                    | <u>系統帶</u><br>船舶基本資                                                                                                    | <b>▶資料</b><br>→料查部             | 同畫面。         | ,<br>,<br>,<br>,<br>,<br>,<br>,<br>,<br>,<br>,<br>,<br>,<br>,<br>,<br>,<br>,<br>,<br>,<br>, |   |
| 公司名稱(英)<br><u><br/></u>                                        | YANG MINC、<br>點 選<br>(★ 必項)<br>副號數<br>名(中)<br>名(中)<br>名(英)<br>名(英)<br>名(幕                                                                   | 查詢「                  | D.<br>船舶號數             | 、」,顏示,                                                                                                    | <u>系統帶</u><br>船舶基本資                                                                                                    | <b>▶資料</b><br>→料查部             | 同畫面。         | ,                                                                                           |   |
| 公司名稱(英)<br><u><br/></u>                                        | y YANG MINC 、                                                                                                    | 查詢「                  | D.<br>船舶號數<br>船舶       | 、」,顏示,                                                                                                    | 系統帶 船舶基本資 ● ● | <b>入資料</b><br>→料查部             | 司畫面。         | ,                                                                                           | × |
| 公司名稱(英)<br><u><br/></u>                                        | y YANG MINC 、                                                                                                    | 查询「;                 | D.<br>船舶號數<br>船舶號數     | 、」,顯示,                                                                                                    | 系統帶 船舶基本資 ● ● | <b>入資料</b><br>→ 料 查 誰<br>((英)  | 司畫面。         |                                                                                             | × |
| 公司名稱(英)<br><u> 삼舶基本資料</u><br>*船舶<br>船名<br>船舶<br>船東<br>船舶<br>船東 | y YANG MINC                                                                                                    | 至 <b>查</b> 洵「;<br>船舶 | D.<br>船舶號數<br>船船<br>船船 | <ul> <li>、願示が</li> <li>(資源)</li> <li>(1)</li> <li>(1)<td>系統帶 船舶基本資 ● ●</td><td><b>入資料</b><br/>→ 料 查 話<br/>((英)</td><td><b>〕</b>畫面。</td><td></td><td></td></li></ul> | 系統帶 船舶基本資 ● ● | <b>入資料</b><br>→ 料 查 話<br>((英)  | <b>〕</b> 畫面。 |                                                                                             |   |
| 公司名稱(英)<br><u> 삼舶基本資料</u><br>*船舶<br>船名<br>船名<br>船舶<br>船東<br>船柏 | y YANG MINC、                                                                                                    | 至 <b>查</b> 詢「;<br>船舶 | D.<br>船舶號數<br>船舶       | 、顔示が<br>動                                                                                                    | 系統帶 船舶基本資 ● ● | <b>入資料</b><br>→ 料 査 話<br>((英)  | <b>〕</b> 畫面。 |                                                                                             |   |

|                                    |        | 船舶基本        | <b>达資料查詢</b> |        |    |
|------------------------------------|--------|-------------|--------------|--------|----|
| 舟佔舟白号虎婁                            | ý 🗌    | 船舶名稱(中) 德明輪 | 船舶名          | 3稱(英)  |    |
|                                    | 1      | .船舶名稱(中)    | 查詢           |        |    |
| 查詢結果                               |        |             | 2.點          | 選查詢    |    |
| NO                                 | 代號     | 中文名稱        | 英文名稱         | 註銷日期   | 功能 |
| 1                                  | 110770 | 德明輪         | YM VIRTUE    |        | 選取 |
|                                    |        | 共 1         | 頁·共1筆        | 3.點選選取 |    |
|                                    |        |             |              |        |    |
| 本資料 (* 必调)                         |        |             |              |        |    |
| 本資料 (* &                           |        | 查詢          |              |        |    |
| 本資料 (* & %)<br>* 船舶號數<br>船名(中) 德明輪 |        | 查询          |              |        |    |

| □ 外僱申請  | 船員名單 新城  | 會條外船員適任能力會 | 题    |       |    |    |      |    | A   |
|---------|----------|------------|------|-------|----|----|------|----|-----|
| 序號      | 刪除       | 附件上傳       | 手冊字號 | 身分證字號 | 姓名 | 地址 | 婚姻狀況 | 職別 | 職務備 |
| ✓ 前項受僱之 | 2本國籍船員須3 | 年滿二十歲、品行端正 | •    |       |    |    |      |    | •   |

輸入外僱申請船員名單查詢條件「船員手冊字號」、「身分證/護照號碼」,點選「查詢」。

輸入紅心資料「婚姻狀況」、「職別」、「雇用月薪」、「雇用日期」,

| 點選 | 「加入船員名單」。 |
|----|-----------|
|----|-----------|

| * 第日八四見 ナ 四子                                                                                                    | 3. 身份證或選照號碼                                                                                                    | 70 第出基本資料             | 、唯中詞加切                                                   | 灵石毕旦问                              |                                        | a + 1 + +++                 | 10-10                                                                                        |
|----------------------------------------------------------------------------------------------------|----------------------------------------------------------------------------------------------------|-----------------------|----------------------------------------------------------|------------------------------------|----------------------------------------|-----------------------------|----------------------------------------------------------------------------------------------|
| all en et en als fie                                                                                                    |                                                                                                    |                       |                                                          |                                    | And And And And And And                | 2. 輸入查詢                     | 條件                                                                                           |
| 船員手冊子鎬                                                                                                    | -请追撑                                                                                                    | ▼ 子 卵                 |                                                          |                                    | 力證 / 遷照弧碼;                             | 1                           | -3                                                                                           |
| * 船員手冊字號                                                                                                    | 北航字第(1)112號                                                                                                    |                       |                                                          | ★ 身份諂字號                            |                                        |                             | 3. 點選查詢                                                                                      |
| 姓名                                                                                                    | 37110                                                                                                    |                       |                                                          | ×                                  | white a more days                      |                             |                                                                                              |
| 地址                                                                                                    | 台北市文山園                                                                                                    |                       | 採                                                        | 4. 系統                              | <b>C</b> 帶人資料                          |                             |                                                                                              |
|                                                                                                    | -                                                                                                    |                       |                                                          | . 104 C-1                          | (02)大副                                 |                             | •                                                                                            |
| ★ SHESELAN 375                                                                                                    | - m                                                                                                    |                       |                                                          | * ==[/]                            | 大副                                     |                             |                                                                                              |
| 職務備註                                                                                                    | 請選擇                                                                                                    | 5. 填寫                 | 必填欄位                                                     | 會員證字號                              |                                        |                             |                                                                                              |
| 會員領證日期                                                                                                    |                                                                                                    |                       |                                                          | * 順用日期                             | 109-08-12                              |                             |                                                                                              |
| ★ 釐用月薪(薪資+津<br>貼)                                                                                                    | 50000                                                                                                    |                       |                                                          | 車由                                 | 請選擇                                    |                             | ٠                                                                                            |
| 備註                                                                                                    |                                                                                                    |                       |                                                          |                                    |                                        |                             |                                                                                              |
| 甚本資料 (★⊘病)<br>★船舶號數 M00                                                                                                    |                                                                                                    |                       | 查詢                                                       |                                    |                                        |                             |                                                                                              |
| 基本資料(★ ≥ 項)<br>★ 船舶號數 M00<br>船名(中) 德明赣                                                                                                    |                                                                                                    |                       | 查詢                                                       |                                    |                                        |                             |                                                                                              |
| <ul> <li>基本資料(★ ≥病)</li> <li>★ 船舶號數 M00</li> <li>船名(中) 徳明騎</li> <li>船名(英) YM VIR</li> </ul>                                                                                                    | TUE                                                                                                    |                       | <b>2</b> 39                                              |                                    |                                        |                             |                                                                                              |
| <ul> <li>基金資料(* 24,000)</li> <li>* 船舶號数 M00</li> <li>総名(中) 德明論</li> <li>船名(英) YM VIR</li> <li>船舶虛雜 (LR)類比</li> </ul>                                                                                                    | TVE                                                                                                    |                       | 查詢                                                       |                                    |                                        |                             |                                                                                              |
| <ul> <li>基本資料(* 2次)</li> <li>* 船舶號数 M00</li> <li>船名(中) 德明翰&lt;</li> <li>船名(中) (德明翰</li> <li>船名(英) YM VIR</li> <li>船舶亟籍 (LR)額比</li> <li>船東名稱 [</li> </ul>                                                                                                    | TUE<br>j编亞                                                                                                    |                       | 查詢                                                       |                                    |                                        |                             |                                                                                              |
| 基本資料 (★ ≥ 第) ★ 船舶號數 M00 → 船名(中) 德明縣 船名(英) YM VIR 船舶亟籍 (LR)預出 船舶亟籍 (LR)預出 前船員名單 所聞                                                                                                    | TUE<br>3靖亞<br>                                                                                                    |                       | 查测                                                       |                                    |                                        |                             |                                                                                              |
| 基本資料(★ ≥ 第) ★ 船舶號數 M00 → 船名(中) 德明縣 船名(英) YM VIR 船舶國籍 (LR)預出 船舶國籍 (LR)預出 前船員名單 所謂 申請船員名單 所謂 # 附件上 手冊                                                                                                    | TUE<br>3確亞<br>                                                                                                    | 分路学號                  | 2<br>2<br>2<br>2<br>2<br>2<br>2<br>2<br>2<br>2<br>2<br>2 |                                    |                                        | aieet状况                     |                                                                                              |
| <ul> <li>基本資料(* 2000)</li> <li>* 船舶號数 M00</li> <li>船名(中) 徳明騎</li> <li>船名(中) 徳明騎</li> <li>船名(英) YM VIR</li> <li>船舶國籍 (LR)預日</li> <li>船東名稱 [</li> <li>申請船員名單 新院</li> <li>第</li> <li>第</li> <li>第</li> <li>第</li> <li>第</li> <li>第</li> <li>第</li> <li>第</li> <li>第</li> </ul> | TUE<br>:瑞亞<br>:                                                                                                    | /分館字號                 | <b>登測</b><br>成名                                          | 地址<br>台北市文山智                       | ţ                                      | 會晤状況                        | 12)大副                                                                                        |
| <ul> <li>基 2 (* 2 (* 2 (* 2 (* 2 (* 2 (* 2 (* 2 (</li></ul>                                                                                                    | TUE<br>3項亞<br>2007<br>能見時任能力直結<br>3字號 身<br>2                                                                                                    | 分離字號<br>73 引          | <b>登約</b><br>成名                                          | 地址                                 | j<br>                                  | igg(状況)<br>(()<br>/ /       | ]<br>[10]<br>[10]<br>[10]<br>[10]<br>[10]<br>[10]<br>[10]<br>[10                             |
| <ul> <li>基本資料(* &gt;&gt;</li> <li>* 船舶號數 M00</li> <li>船名(中) 徳明騎<br/>船名(中) 徳明騎<br/>船名(英) YM VIR</li> <li>船舶國籍 (LR)積出<br/>船東名稱 [</li> <li>申請船員名單 新聞<br/>時件上 手師<br/>爾件上 北航字第<br/>備之本國籍船員須年滿</li> </ul>                                                                         | TUE<br>3端亞<br>《小弟男婿任能力查驗<br>守號 身<br>定<br>二十歲、品行端正 *                                                                                                    | /分離字號<br>73 引         | 225<br>225                                               | 地址<br>台北市文山福                       | j<br>*                                 | igg(状況)<br>((プ              | P<br>22)大副<br>(副                                                                             |
| <ul> <li>本資料(* 24)</li> <li>* 船船號数 M00</li> <li>船名(中) 德明鏡</li> <li>船名(中) 徳明鏡</li> <li>船名(英) YM VIR</li> <li>船舶國籍 (LR)親比</li> <li>船東名稱 [</li> <li>申請船員名單 新聞</li> <li>時件上 手前</li> <li>時件上 北航字第</li> <li>備之本國籍船員須年法</li> </ul>                                                 | TUE<br>端亞<br>(分給員過任年力直結<br>(字號 集<br>(二十素、品行端正。<br>點 選「 附有                                                                                                    | ☆羅字號<br>73            | ****                                                     | <sup>地址</sup><br>台北市文山留<br>_傳資料 董  | 上一一一一一一一一一一一一一一一一一一一一一一一一一一一一一一一一一一一一一 | <b>6</b> 烟状況<br>(()<br>ノ    | []<br>]<br>]<br>]<br>]<br>]<br>]<br>]<br>]<br>]<br>]<br>]<br>]<br>]<br>]<br>]<br>]<br>]<br>] |
| <ul> <li>本資料 (* 24)</li> <li>* 船船號数 M00</li> <li>船名(中) 德明輪</li> <li>船名(中) 徳明輪</li> <li>船名(中) 7 VIR</li> <li>船舶國籍 (LR)損出</li> <li>船東名稱 [</li> <li>申請船員名單 新聞</li> <li>一時中上 手前</li> <li>一時中上 北航字第</li> <li>備之本面籍給員須年湯</li> <li>請船員名單 新聞 (</li> </ul>                           | TUE       講座       第二十歲、品行端正。       第二十歲、品行端正。       點選「附有       新始員適任能力直給                                                                                                    | <sup>☆羅字號</sup><br>73 | () 類示上                                                   | <sup>地址</sup><br>台北市文山留<br>- 傳資料 = | ま面。                                    | <b>6</b> 烟状況<br>((人         | []<br>]<br>]<br>]<br>]<br>]<br>]<br>]<br>]<br>]<br>]<br>]<br>]<br>]<br>]<br>]<br>]<br>]<br>] |
| <ul> <li>基本資料(* &gt;&gt;</li> <li>* 船舶號數 M00</li> <li>船名(中) 德明赣</li> <li>船名(中) 徳明赣</li> <li>船名(英) YM VIR</li> <li>船舶國籍 (LR)預出</li> <li>船東名稱 [</li> <li>申請船員名單 新增</li> <li>第件上 北航字第</li> <li>備之本國籍給員須年滿</li> <li>請船員名單 新增 (</li> </ul>                                       | TUE       調査至       第一次前見満任能力直接       第字號       第       第       第       第       第       第       第       第       第       第       第       第       第       第       第       第       第       第       第       第 | 分羅字號<br>73            | ₫3)<br>tta<br>, 顔示上<br>tga                               | <sup>地址</sup><br>台北市文山間<br>- 傳資料 重 | ·<br>末<br>書面。                          | 4個狀況<br>( <i>()</i><br>(現秋況 | · · · · · · · · · · · · · · · · · · ·                                                        |

\* 前項受僱之本國籍船員須年滿二十歲、品行端正。

\* 附件上傳 \* (北航字第00 號) 序號 附件名稱 附件 鼓鞘 必要特的 已上爆壞案 外偏管理子系統 **编推模案** 未重提任何模案 (m 102 (2)) 加件下的 拉其保健如约 1 上傳附件 已上總援黨 1. 點選「選擇檔案」 · 重重爆度 \* 重度任何爆发 上物附件 2. 點選「上傳附件」 继续表(效期為2年) 2 · 编辑编章 未谱探任何描言 資料保護法及相關 法令之规 **检查其他相關文件** 青 3 · 偏振爆震 未磁报任何模实 航海人員學分慮明文件(每季院校實 期生) 4 7

### 點選「選擇檔案」,上傳附件。

「勾選」我以閱讀上述條款並同意,按下「儲存」。

▶ 同意條款

| 當您使用本服務時,即表示您已閱讀、瞭解並同意接受本服務條款之所有內容,且所上傳內容須依個人資料保護法第54條通知當事人,本系統得依循個人資料保護法及相關 法令之<br>定,於個人資料提供之範圍與目的內使用該等個人資料。 | 見 |
|----------------------------------------------------------------------------------------------------|---|
|                                                                                                    |   |
| ✓   找ビ関調上述除款並问意 <br>儲存                                                                                        |   |

#### 系統顯示是否創立資料提示框,點選「確認」。

| <ul> <li>) 外匯申請附件上傳</li> <li>序號</li> <li>附任</li> <li>回意條款</li> </ul> | i             |                | 已上傳檔案               |
|----------------------------------------------------------------------|---------------|----------------|---------------------|
| 當您使用本服務時,即表示您已閱讀。<br>定,於個人資料提供之範圍與目的內使                               | 是否創立資料        | 薑法第54條通知當事人,本系 | 統得依循個人資料保護法及相關 法令之規 |
|                                                                      | 確認取消          |                |                     |
|                                                                      | ✓ 找已閱讀上述條款並问意 |                |                     |
|                                                                      | 儲存            |                |                     |

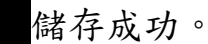

| 申請類別       | (5)船員申報             |      |            |              | • |
|------------|---------------------|------|------------|--------------|---|
| 申請公司名稱     | 分有限公司               |      | 申請(代理)公司統編 | 2555556      |   |
| * 申請公司地址   | 10359 臺北市大          |      |            |              |   |
| * 申請公司電話   | 02                  |      | 真          | 02-2-5550555 |   |
| 申請人員姓名     | 王(1988]             | Ú    | 證          | F2 F2        |   |
| *申請人電子郵件   | k Su <b>gers</b> .c | 儲存成功 | 期          | 110-04-09    |   |
| ▶ 外國雇傭人基本資 | 覺料 ( <b>*</b> 公項)   | 確認   |            |              |   |
| * 外商公司編號   |                     |      | _          |              |   |

#### 二、船員外僱變更申請(MT05-02)

#### (一) 僱用本國籍船員變更(MT05-02-01)

- 1、 功能說明:提供僱用本國籍船員變更。
- 2、 權限說明:申請人(業者)進行僱用本國籍船員變更
- 3、 操作說明

點選船員外僱變更申請項下之僱用本國籍船員變更,系統顯示「僱 用本國籍船員變更」畫面。

輸入「原核准編號」,點選「查詢」,帶出資料。

| <b>╤</b> ∑208      | 航港局             | 海通技術人員管理系統     | R 🔻                   |                |            | 3小時9分離1秒      | 5.PS |
|--------------------|-----------------|----------------|-----------------------|----------------|------------|---------------|------|
| ■二代账用单一面<br>子菝核子系统 | -               | ● 中間者資料(★ △ 3) | 外强要要申請 > 强用本器器公員要<br> | 更 (MT05-02-01) |            |               |      |
| 《管理子系统<br>《線上直驗服務  | ▼<br>第子系統 ▼     | *原核准調號         | H202                  | 9              |            |               |      |
| 管理子系统              | -               | 中調類別           | 變更間將                  |                |            |               |      |
| 員外像申請              |                 | 申請公司名稱         | 1854 R                |                | 申請(代理)公司統編 | 2373          |      |
| 員外飯變更中加            | A 🗸             | * 申請公司地址       | 10359 臺北市大同區1         |                |            |               |      |
| 與外伽註病中3            | a 🔻             | ★申請公司電話        | 0228520548            |                | ★ 申請公司傳真   | 02-2466-25905 |      |
| 僱案件管理              |                 | 申請人員姓名         | Ξŧ                    |                | 申請人員身分證    | F22           |      |
| 管理子系统              |                 | ★ 申請人電子躬件      | kenny:                |                | 申請發文日期     | 110-04-09     |      |
| 外僱申請船              | ¦員名單 (★為        | 黑名單人員) 僱外船員刻   | 會任能力查驗                |                |            |               |      |
| 序號 功               | )能 附件           | 上傳             | 手冊字號                  |                | 身分證字號      |               | 姓名   |
| 1                  | <b> 除    附件</b> | 上傳 基港字第06      | 號                     | H1 92          |            | 許             |      |
| 2                  | <b> 除</b>       | 上傳 基港字第07      | 7                     | E1 24          |            | 楊             |      |
|                    | IRA RATUS       | 上庙 古洪ウ田の       | 84                    | F1 70          |            | SI            |      |

點選查詢「外商公司編號」,顯示外國雇傭人基本資料查詢畫面。 輸入「公司名稱」,點選「查詢」,顯示查詢結果清單。 點選「選取」,帶出資料。

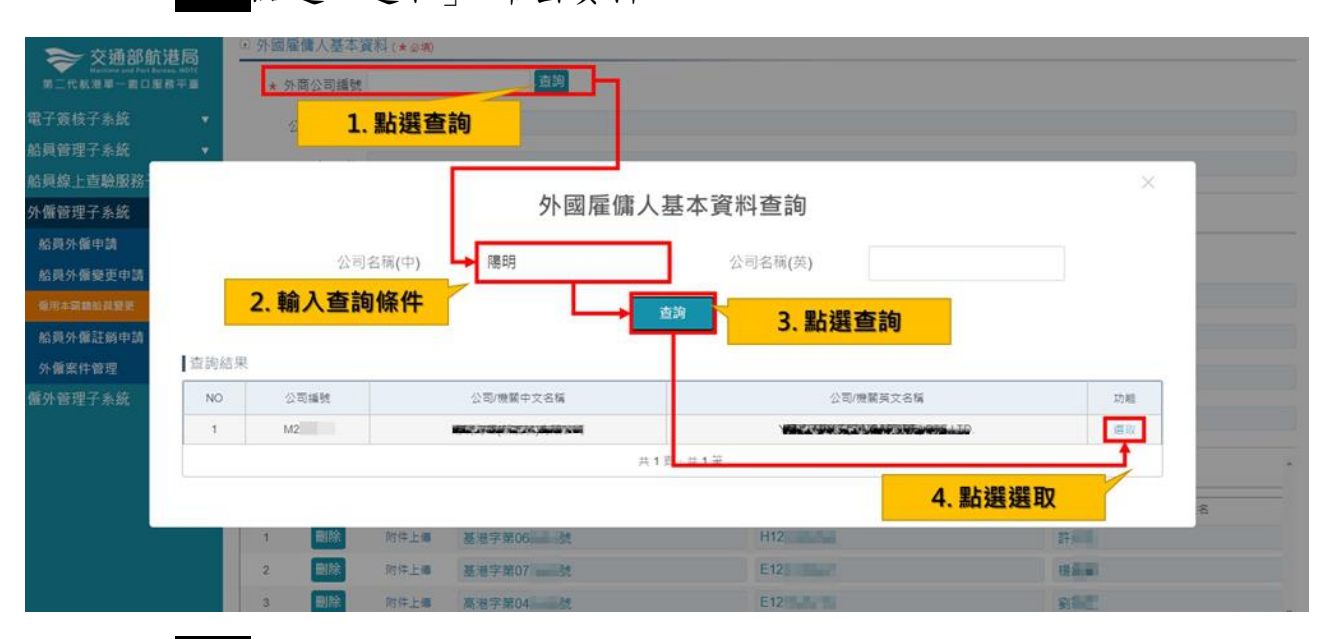

查詢船舶號數,點選「查詢」。

| ● 船舶基本資料(★必) | (頃) |
|--------------|-----|
| ★ 船舶號數       | 直詢  |
| 船名(中)        |     |
| 船名(英)        |     |
| 船舶國籍         |     |
| 船東名稱         |     |

輸入船舶名稱(中),點選「查詢」,再點選「選取」。

查

|       |     | f       | 船舶基本資料 | 查詢      |      | ×  |
|-------|-----|---------|--------|---------|------|----|
| 舟佔舟白号 | 読數  | 船舶名稱(中) | 光[     | 船舶名稱(英) |      |    |
| 询結果   |     |         | 查詢     |         |      |    |
| NO    | 代號  | 中文名稱    | 英      | 文名稱     | 註銷日期 | 功能 |
| 1     | M00 | 光印****  | KM K   | EELUNG  |      | 選取 |
| 1     | M00 | 光照林林    | KM K   | EELUNG  |      | ž  |

| 带出船舶基本資料。                                           |
|-----------------------------------------------------|
| 8週)                                                 |
| MOC <sup>····································</sup> |
| 光 <sup>1</sup> 11111111111111111111111111111111111  |
| KM KEELUNG                                          |
| 賴比瑞亞                                                |
|                                                     |
|                                                     |

### 變更外僱申請船員名單。

| 字號 | 功能 | 附件上傳 | 手冊字號         | 身分證字號         | 姓名 |
|----|----|------|--------------|---------------|----|
| 1  | 圖除 | 附件上傳 | 基港字第06 2     | H             | 許  |
| 2  | 刪除 | 附件上傳 | 基港字第07 战     | E1            | 楊  |
| 3  | 刪除 | 附件上傳 | 高港字第04 3.3 號 | E1.2 1/200770 | 9  |

勾選我已閱讀上述條款並同意,點選「儲存」。

| Þ | 同   | 意 | 條 | 款   |
|---|-----|---|---|-----|
|   | · - |   |   | 200 |

#### 三、船員外僱註銷申請(MT05-03)

#### (一) 僱用本國籍船員註銷(MT05-03-01)

- 1、 功能說明:提供僱用本國籍船員註銷。
- 2、 權限說明:申請人(業者)進行僱用本國籍船員註銷。
- 3、 操作說明

點選船員外僱註銷申請項下之僱用本國籍船員註銷,系統顯示「僱 用本國籍船員註銷」畫面。

輸入「原核准編號」,點選「查詢」,帶出資料。

| 交通部航港局<br>Multime and Part Reveal. MD<br>第二代航港单一窗口服務平 |   | 灣獲技術人員管理系)  | 统 ▼                    |                                        |   |            | 2小時59分鐘88 | 「「「「「「「「」」」」「「「」」」」」 | Ð |
|-------------------------------------------------------|---|-------------|------------------------|----------------------------------------|---|------------|-----------|----------------------|---|
| 電子簽核子系統                                               | • | 外備管理子系統>船   | 見外備註銷申請 > 僱用本語         | 顡船員註詞 (MT05-03-01)                     |   |            |           |                      |   |
| 船員管理子系統                                               | • | ◎ 中調有夏科(*29 |                        | 2000                                   |   |            |           |                      | _ |
| 船員線上直驗服務子系統                                           | • | *原核准編號      | 112 02000000000        | 249                                    |   |            |           |                      |   |
| 外僱管理子系統                                               | • | 申請類別        | (4) 証錫外简登記             |                                        |   |            |           |                      | * |
| 給員外餐申請                                                | • | 申請公司名稱      | <b>经济的建</b> 股份有限公司     |                                        | 1 | 申請(代理)公司統續 | She was   |                      |   |
| 船員外偏變更申請                                              |   | ★ 申請公司地址    | 10359 臺北市大同            | ************************************** |   |            |           |                      |   |
| 船員外保証猶申請<br>使用本需輸給資註例                                 | • | * 申請公司電話    | 022                    |                                        |   | * 申請公司傳真   | 02-2      |                      |   |
| 外儀案件管理                                                | • | 申請人員姓名      | <b>Eilen</b>           |                                        |   | 申請人員身分證    | F2        |                      |   |
| <b>儼外管理子</b> 系統                                       | ۲ | ★申請人電子郵件    | k <b>Ohnsarso</b> m.tw |                                        |   | 申請發文日期     | 110-04-09 |                      |   |

外商公司編號,點選「查詢」,顯示外國雇傭人基本資料查詢畫面。

| ▶ 外國雇傭人基本資 | 料 (* 必項) |
|------------|----------|
| ★ 外商公司編號   | 查詢       |
| 公司名稱(中)    |          |
| 公司名稱(英)    |          |

輸入「公司名稱」,點選「查詢」,顯示查詢結果清單,再點選「選取」。

| >>> 交通部航法                              | 港局  | ◎ 分園准備入基本資料(*: | 谷壤)                                      |                      |     |         |
|----------------------------------------|-----|----------------|------------------------------------------|----------------------|-----|---------|
| Notice of Participation<br>第二代私港和一家口服社 | 相平田 | * 外商公司編號       | an an an an an an an an an an an an an a |                      |     |         |
| 電子簽核子系統                                |     | 公司名稿(中)        | 1. 點選查詢                                  |                      |     |         |
| 船員管理子系統                                | - • |                |                                          |                      |     |         |
| 船員線上直驗服務                               |     |                |                                          |                      | ×   |         |
| 外儸管理子系統                                |     |                | 外國雇傭人基2                                  | <b>本資料查詢</b>         |     |         |
| 船員外盤申請                                 |     |                |                                          |                      |     | -       |
| 船與外僱變更申請                               |     | 公司名博(中         | 2) 🕨 随明                                  | 公司名祷(英)              |     | 出上總理案   |
| 船員外餐註銷申請                               |     | 2. 輸入查詢條件      | t                                        |                      |     | *       |
| 爱用本菜和的具品具                              | -   |                |                                          | 3. 點選查詢              |     |         |
| 外偏案件管理                                 | 直詢結 | 果              |                                          |                      |     |         |
| 僱外管理子系統                                | NO  | 外商公司捕贼         | 公司/撤销中文名稿                                | 公司/機關英文名稱            | 功相臣 | 和關 法令之规 |
|                                        | 1   | M22            | III () MARTANOM STOKAMO                  | YANG MING CONTRACTOR | 曲印  |         |
|                                        |     |                | 共11-1                                    | 11                   |     | -       |
|                                        |     |                |                                          | 4 點彈彈取               | 7   |         |
|                                        |     |                |                                          | T. 104 AS AS 4       |     |         |

### 外僱申請附件上傳,點選「選擇檔案」,上傳外僱申請附件。

| * 外商公司編号       | 8 M2 | 查詢   |      |    |       |  |  |  |  |  |
|----------------|------|------|------|----|-------|--|--|--|--|--|
| 公司名稱(中         |      |      |      |    |       |  |  |  |  |  |
| 公司名稱(芽         |      | LTD. |      |    |       |  |  |  |  |  |
| <b>肇申請</b> 附件上 | 傳    |      |      |    |       |  |  |  |  |  |
| 號              | 附件名稿 | 附件   | 必要檢附 | 效期 | 已上傳檔案 |  |  |  |  |  |
|                |      |      |      |    |       |  |  |  |  |  |

| 當您使用本服務時,即表示您已閱讀、瞭解並同意接受本服務條款之所有內容<br>定,於個人資料提供之範圍與目的內使用該等個人資料。 | ,且所上傳內容須依個人資料保護法第54條通知當事人,本系統得依循個人資料保護法及相關 法令之規          |
|-----------------------------------------------------------------|----------------------------------------------------------|
|                                                                 | 我已閱讀上述條款並同意         //////////////////////////////////// |

#### 四、外僱案件管理(MT05-04)

#### (一) 僱用本國籍船員申請查詢(MT05-04-01)

- 1、 功能說明: 僱用本國籍船員申請查詢。
- 2、 權限說明:申請人(業者)進行僱用本國籍船員申請查詢。
- 3、 操作說明
  - 點選外僱案件管理項下之僱用本國籍船員申請查詢,系統顯示「僱 用本國籍船員申請查詢」畫面。

下拉選擇查詢條件「申請類別」,點選「查詢」,顯示查詢結果清單, 再點選「編輯」。

| 交通部航港局<br>Katalana salara kala<br>#二代规理──黄口服務平員 | 海道技          | 進人員曾理系統<br>10-7-1-10-10-10-10-10-10-10-10-10-10-10-10-1 | ·                  | 05.04.011 |          |                 | 2小時54分體319 | <b>1</b> 9 | 1822R |
|-------------------------------------------------|--------------|---------------------------------------------------------|--------------------|-----------|----------|-----------------|------------|------------|-------|
| 電子簽核子系統 🔹                                       |              |                                                         | 第項、進送本管報信託・特置お/m() | 0004-017  |          |                 |            |            |       |
| 給與管理子系統 🔹                                       |              | NTT.                                                    |                    |           |          |                 |            |            |       |
| <b>各員線上直驗服務子系統</b> ▼                            |              | 申請類別 (5)系                                               | 通中報                |           | *        | 申請序號            |            |            |       |
| ▶ 僵管理子系统 🔹 🔻                                    | 6            | §准字號(號)                                                 |                    |           |          | 申請單調號           |            |            |       |
| 給員外備申請 ▼                                        | ¢            | 請日期 (起)                                                 | 1. 輸入              | 查詢條件      | <b>†</b> | 申請日期 (迄)        |            |            |       |
| 船員外僱變更申請 🔹                                      |              | 10 VA 17 19                                             | 1.1                |           |          |                 |            |            |       |
| 給員外備註銷申請 🔹                                      |              | 10x/00 D 101                                            |                    |           |          |                 |            |            |       |
| 外偏案件管理 🔻                                        |              | 船名(中)                                                   |                    |           |          | 船名(英)           |            |            |       |
|                                                 |              | 船員姓名                                                    |                    |           |          | 外國雇佣人公司 開明      |            |            |       |
| 外醫在點在岸人數月編                                      | 44-15        | 人心司续通                                                   |                    |           |          | 20.00 Fe 90     |            |            |       |
| ■外管理子系统 <b>▼</b>                                | 103          |                                                         |                    |           |          | 10 10 94 PX     |            |            |       |
|                                                 | 代理           | 人公司名稱                                                   |                    |           |          | 審核狀態請進          | 揮          |            | 3     |
|                                                 |              |                                                         | 2 點選書              | 詞         | 查詢       | 满餘              |            |            |       |
|                                                 | <b> </b> 查詢結 | R.                                                      | E. 100 AG 2        |           |          |                 | 2.         | 點選編輯       |       |
|                                                 | 序號           | 申請類別                                                    | 申請序號               | 船舶號數      | 818      | 申請公司名稱          | 申請公司統議     | 審核状態       | 功能    |
|                                                 | 1            | (5)紛員甲級                                                 | MT050101           | M00706    | 德明翰      | -               | 23         | 審核中(外僅會承辦) | 16 Ni |
|                                                 | 2            | (5) 磁員甲和                                                | MT05010            | M00706    | 德明縣      | 100 × 10 × 100  | 2          | 審核中(船員担承辦) | 編編    |
|                                                 | 3            | (5)松員申報                                                 | MT050101F          | M00718    | 正明輪      | MAN 27. 764 198 | STANK R    | 審核中(外領會承認) | 11 M  |
|                                                 | 4            | (5)船員申報                                                 | MT050101F          | M00940    | 元明上海     | Share and share | 205645     | 審权通過       | 14 H  |
|                                                 |              |                                                         |                    |           | 共1頁      | - 共 4 肇         |            |            |       |

#### 進入畫面,點選「列印許可函」。

\* 系統带入时甲磺囊科甲卡帶給囊調與芳羅語。甲磺人囊科磺目行參止。公司囊科磺治實公司系統書裡人興參止。或活 M1Net 香脓人興調問。

| ◎ 外催申請船員名單 新增 |  |
|---------------|--|
|---------------|--|

| 序號 | 形林 | 附件 | 手冊字號 | 身分證字號                            | 姓名   | 婚姻状况 | 地址                 | 職別       | 戰務保註 | 领遣日期 | 雇用日期      | 事由  |
|----|----|----|------|----------------------------------|------|------|--------------------|----------|------|------|-----------|-----|
|    | -  | 48 |      |                                  | 1.11 |      | AC 11 141 44 171 7 | (01)船長 🔹 |      |      | 440.00.04 |     |
| 1  | 副床 | 下敵 | 盘泡子9 | Contraction of the second second | 12   |      | 新北市林山北             | 船長       |      |      | 110-02-24 | ; * |
| 1  |    |    |      |                                  |      |      |                    |          |      |      |           |     |

◎ 外僱申請附件上傳

| 序號        | 附件名稱 | 橫案名稱 | 附件 | 必要檢附 | 效期 | 已上傳噴案 |  |  |  |
|-----------|------|------|----|------|----|-------|--|--|--|
| 没有找到符合的结果 |      |      |    |      |    |       |  |  |  |

#### \* 前項受僱之本國籍船員須年滿三十處、品行端正。

#### ■ 簧核歷程

| 序號 | 送審日期               | 簽核日期               | 簧核雪       | 簽核關卡  | 簽核意見     | 簽核状態 |
|----|--------------------|--------------------|-----------|-------|----------|------|
| 1  | 110-02-24 11:30:05 | 110-02-26 09:53:42 | iou       | 外僅會录財 | 0226间就同意 | 同意   |
| 2  | 110-02-26 09:53:42 | 110-02-26 10:14:32 | wet       | 检黄组录烛 | ÷        | 同意   |
| 3  | 110-02-26 10:14:32 | 110-02-26 10:16:05 | tclin**** | 船員組主管 | test     | 同意   |

列印許可函 列印許可函(英文版)

產生外僱許可函檔案。

交通部航港局 外僱許可函

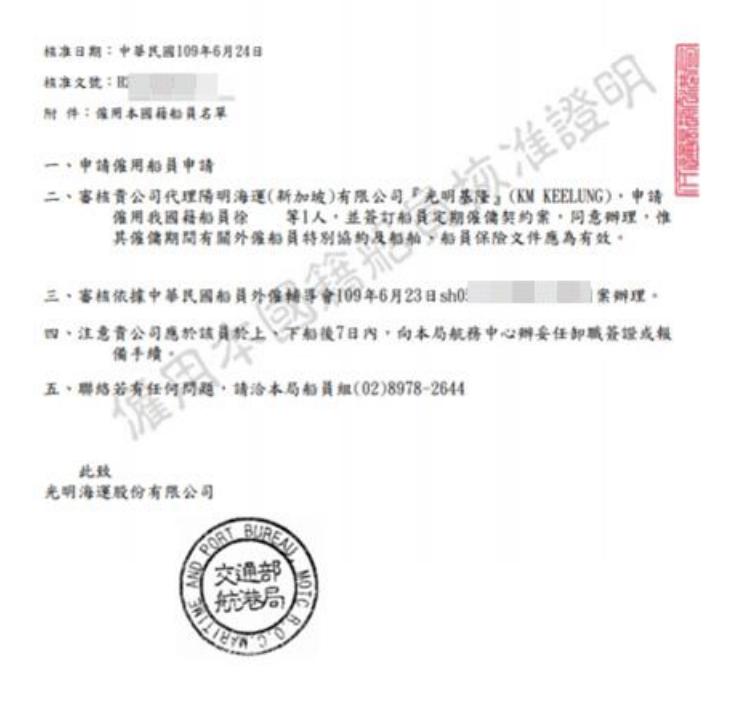

 $\leftarrow$ 

#### (二) 外僱在船在岸人數月報(MT05-04-02)

1、 功能說明:外僱在船在岸人數月報。

2、 權限說明:申請人(業者)進行在船在岸人數月報。

3、 操作說明

點選外僱案件管理項下之外僱在船在岸人數月報,系統顯示「外僱 在船在岸人數月報」畫面。

下拉選擇查詢條件「申報公司」,點選「查詢」。

於查詢結果清單點選「清單」

| 交通部航港<br>Maritime and Part Burrers |     | 海運技術         | 人員管理系統 ▼                                                    |           |             |                  | 3小時54分鐘2秒 |           | · 新迎使用! 🕒 |
|------------------------------------|-----|--------------|-------------------------------------------------------------|-----------|-------------|------------------|-----------|-----------|-----------|
| 第二代航港單一面口服務                        | 平臺  | ₩<br>● 外傷管理= | 子系統 > 外偏窬件管理 > 外偏在船在岸人數月報(MT05-04-02                        | )         |             |                  |           |           |           |
| 電子簽核子系統                            |     | - 本纳收/       | +                                                           |           |             |                  |           |           |           |
| 船員管理子系統                            |     | 四 旦 約 隊 日    | T                                                           |           |             |                  |           |           |           |
| 船員線上查驗服務子系                         | 統 🔻 |              | 申報公司(MARCANAL PARTY AND AND AND AND AND AND AND AND AND AND |           | Ψ.          | 申報年月 109         | 年 01      | ▼ 月       |           |
| 外僱管理子系統                            | •   |              |                                                             | 查詢        | 新増          | 清除               |           |           |           |
| 船員外僱申請                             |     |              |                                                             |           |             |                  |           |           |           |
| 船員外儷變更申請                           |     | 查詢結果         |                                                             |           |             |                  |           |           |           |
| 船員外儷註銷申請                           |     | 序號           | 申報公司                                                        | 申報年月      | ● 申報日期      | 船舶數              | 異動人員      | 異動日期      | 功睢        |
| 外僱案件管理                             |     | 1            | <b>《新闻》第二十二十二十二十二十二</b> 有限公司                                | 10901     | 109-02-04   | 12               | 23738446  | 109-02-04 | 清單 修改     |
| 僱用本國籍船員申請查詢                        |     |              |                                                             |           | 共1頁 + 共1篇   |                  |           |           |           |
| 外懂在船在岸人數月霜                         |     |              |                                                             |           |             |                  |           |           |           |
| 僱外管理子系統                            |     |              |                                                             | 版權所有◎交通部  | 8航港局 第二代航港單 | 一審口服務平嘉          |           |           |           |
|                                    |     | 本系统所涉及       | 之個人敏感資訊將依個資法進行蒐集、處理。且使用者之IP位                                | 置與系統使用情形將 | 會受到記録・      |                  |           |           |           |
|                                    |     | 系統聯繫窗口       |                                                             |           | 使用本系統相      | 關電腦規格:           |           |           |           |
|                                    |     | 24小時客服專      | 線:0800-022-120(免付費)                                         |           | ●請使用goog    | le chrome瀏覽醫操作本書 | h统·       |           |           |

顯示在岸人數月報明細清單。

#### ▶ 外僱在船在岸人數月報明細清單

| 公司統編 |       |          |    | 申報公司 | 股份有限公司<br>12 |        |  |  |
|------|-------|----------|----|------|--------------|--------|--|--|
| 申報年月 | 109   | 年 01 ▼ 月 |    | 船舶數  |              |        |  |  |
| 序號   | 職稱    | 在船人數_女   | 儲備 | 人數_女 | 在船人數_男       | 儲備人數_男 |  |  |
| 1    | 船長    | 0        | 0  |      | 5            | 0      |  |  |
| 2    | 大副    | 0        | 0  |      | 1            | 0      |  |  |
| 3    | 二副    | 0        | 0  |      | 4            | 0      |  |  |
| 4    | 三副    | 0        | 0  |      | 4            | 0      |  |  |
| 5    | 航海實習生 | 0        | 0  |      | 0            | 0      |  |  |
| 6    | 舵工    | 0        | 0  |      | 0            | 0      |  |  |
| 7    | 水手長   | 0        | 0  |      | 0            | 0      |  |  |